# How To use undaw Watch Face

Doc. Release V1

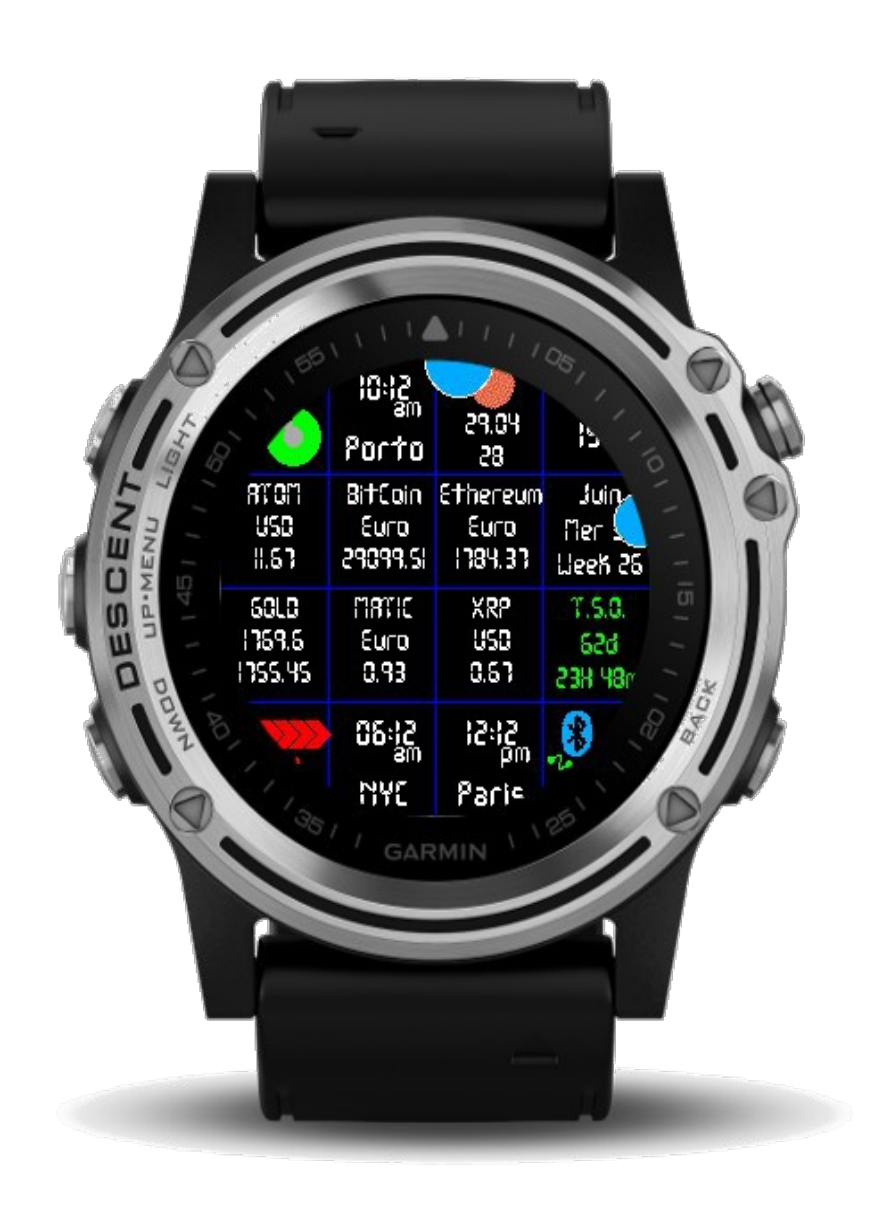

## 1/ Subscribe to undawa.com

It is free ! After confirming your registration, please check yoour mailbox (and spam folder).

| EMail (Login) * |  |  |
|-----------------|--|--|
| Password *      |  |  |
| Nickname *      |  |  |
| Lastname        |  |  |

You have to confirm your registration by clicking in the Email undawa.com sent you.

# 2/ Setting you watch

By default, you watch synchronized the 'demo' settings.

To be able to change this, go on the configuration menu : click on the watch in the left menu :

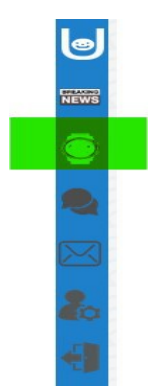

this will open the configuration option menu.

#### 3/ Activate your new watch

this is how it should be in your explorer :

| with the the DEMO mode, you have to creat your own model to be able to modify it (Active Watch -> New Watch).       Here is how it Looks on your watch GABMN - Descent AKI to be the provide able to modify it (Active Watch -> New Match).         Image: the transmit of the provide able to modify it (Active Watch -> New Match).       Here is how it Looks on your watch GABMN - Descent AKI to be the provide able to modify it (Active Watch).         Image: the transmit of the provide able to modify it (Active Watch -> New Match).       Image: the transmit of the provide able to modify it (Active Watch -> New Match).         Image: the transmit of the provide able to modify it (Active Watch -> New Match).       Image: the transmit of the provide able to modify it (Active Watch -> New Match).         Image: the transmit of the provide able to modify it (Active Watch -> New Match).       Image: the transmit of the provide able to modify it (Active Watch -> New Match).         Image: the transmit of the provide able to modify it (Active Watch -> New Match).       Image: the transmit of the provide able to modify it (Active Watch -> New Match).         Image: the transmit of the provide able to modify it (Active Watch -> New Match).       Image: the transmit of the provide able to modify it (Active Watch -> New Match).         Image: the transmit of the provide able to modify it (Active Watch -> New Match).       Image: the transmit of the provide able to modify it (Active Watch -> New Match).         Image: the transmit of the provide able to modify it (Active Watch -> New Match).       Image: the transmit of the provide able to modify it (Active Watch -> New Match).         Image:                                                                                                    |                             |                                                                                                    | Active \                                         | Vatch                                         |                                |  |                |                                                   | External                                                                                              | Data                                 |                                          |  |  |  |
|----------------------------------------------------------------------------------------------------|-----------------------------|----------------------------------------------------------------------------------------------------|--------------------------------------------------|-----------------------------------------------|--------------------------------|--|----------------|---------------------------------------------------|----------------------------------------------------------------------------------------------------|--------------------------------------|------------------------------------------|--|--|--|
| Set your     undawa     60       470M     Bitcin     Ehrerem       11.4     2917.82     Tass       11.4     2917.82     Tass       11.4     2917.82     Tass       11.5     11.5     10.5       11.5     10.5     10.5       11.5     10.5     10.5       11.5     10.5     10.5       11.5     10.5     10.5       11.5     10.5     10.5       11.5     10.5     10.5       11.5     10.5     10.5       11.5     10.5     10.5       11.5     10.5     10.5       11.5     10.5     10.5       11.5     10.5     10.5       11.5     10.5     10.5       11.5     10.5     10.5       11.5     10.5     10.5       11.5     10.5     10.5       11.5     10.5     10.5       11.5     10.5     10.5       11.5     10.5     10.5       11.5     10.5     10.5       11.5     10.5     10.5       11.5     10.5     10.5       11.5     10.5     10.5       11.5     10.5     10.5       11.5                                                                                                    | ur Watch is in DEMO mode, y | Vatch is in DEMO mode, you have to creat your own model to be able to modify it (Active Watch -> New Watch). |                                                  |                                               |                                |  |                |                                                   | Here is how it looks on your watch GARMIN - Descent MK1<br>(optice firer symbolization of your watch) |                                      |                                          |  |  |  |
| GOLD     Avantic     Step Step Step Step Step Step Step Step                                                                                                    |                             | ATOM<br>USD<br>11.47                                                                                         | Set your<br>watch<br>BitCoin<br>Euro<br>29317.82 | undawa<br>.com<br>Ethereum<br>Euro<br>1783.51 | 69<br>Jun<br>Wed 30<br>Week 26 |  |                |                                                   |                                                                                                    |                                      |                                          |  |  |  |
| 01:53         07:53         Jun           WALK !         NYC         Paris         Week 26           Gamin Connect settings for this watch :         Even Units and the set of the set of the set |                             | GOLD<br>1769.6<br>1755.45                                                                                    | MATIC<br>Euro<br>0.95                            | XRP<br>USD<br>0.68                            | TSO<br>63d 04h 06m             |  | LEN CONTRACTOR | ATOM                                              | Set your<br>watch<br>BitCoin                                                                          | undawa<br>.com<br>Ethereum           |                                          |  |  |  |
| Garmin Connect settings for this watch :<br>EMail (Login unders.com) : demo<br>Setuil Key : demo                                                                                                    |                             | WALK !                                                                                                    | 01:53<br>NYC                                     | 07:53<br>Paris                                | Jun<br>Wed 30<br>Week 26       |  | DESCE<br>UPMER | USD<br>11.39<br>GOLD<br>1769.6<br>(755.45<br>**** | Euro<br>29264.96<br>MATIC<br>Euro<br>0.94                                                             | Euro<br>1775.2<br>XRP<br>USD<br>0.68 | Week 20<br>Week 26<br>150<br>6 Ja Ceh Co |  |  |  |
|                                                                                                    |                             | Garmin Cor<br>EMai                                                                                           | nnect set<br>I (Login und<br>Serial Ke           | tings for<br>awa.com) :<br>yy : demo          | this watch<br>demo             |  |                | 8                                                 | 01:53 AM                                                                                              | 07:53 AM<br>Paris                    | Je                                       |  |  |  |

On the left, the configuration cubes. On the right, the renderer simulator.

When in 'demo' mode, you can't change anything.

You have a new menu, 'Active Watch' and 'External data'.

'Active watch' will let you create a new atch or access it.

In the future you'll be able to have multiple configuration watch, and you'll select the active one you want (eg financial watchFace, weather watchFace, Sport watch face, mix watchFace and so on...).

a) At this point, click on / move your mouse over 'Active Watch'. Then choose 'New watch'.

|                                                                                                    | × |
|----------------------------------------------------------------------------------------------------|---|
| Select your watch                                                                                                    |   |
| Model                                                                                                    |   |
| Enter a label for this watch :                                                                                                    |   |
| Launch creation                                                                                                    |   |
| Warning: you will overwrite your current configuration!                                                                                                    |   |
| Mars of her full with the be defined and front a school by the collocation of the south (Percent) to state any collocation                                     |   |
| tour aprikey (aprikey) wit then be displayed, don't longet to enter it in the comparation/parameters of the watch (damini connect) to start your cominguration |   |

Select your watch model, on family watch model, or a model with the same screen shape (eg 240x240, 280x280 etc). Type in a name you want to give to this model.

Submit your request by clicking on « launch creation ».

At this point please take care, if you already have a watch set, this will erase it and create a new one from scratch (base is demo watch).

# b) Connect IQ setting

undawa.com new watch is (should be) ok.

What you now have to do :

take a deeper look at the screen now (you can come whenever you want on this screen by clicking on the watch - left main menu) :

Set

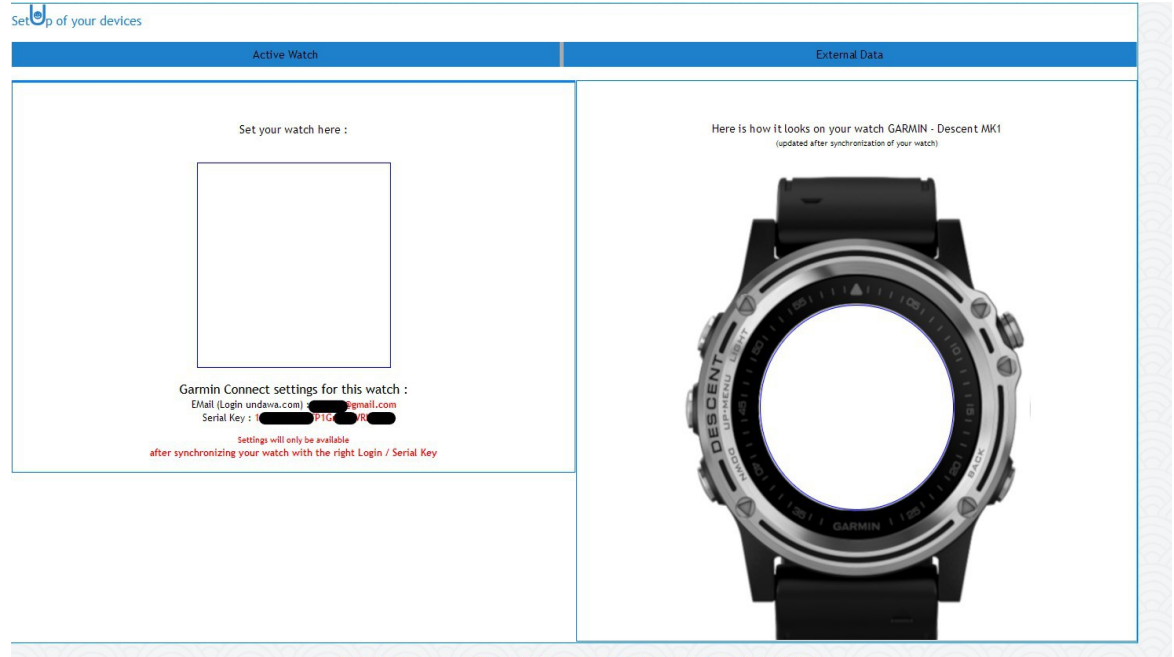

(c) UNDAWA 2020 v 1.0.001 UNDAWA: Konect to the world with UNiversal DAta WAtch

Screen is blank, as is simulator screen. Why ?

Undawa need to get an « uuid » (unique identifier) given by Garmin, to join your watch and your new watch face here. Take a deeper look at this screen :

you have your login remembered, and a new serial key (remember, before it was « demo/ demo » !) :

Garmin Connect settings for this watch : EMail (Login undawa.com) Berial Key : 1625033 Garage 1Gn4WWi

You have now to go in Connect IQ on your phone or Garmin Express, since it's easyer to Copy/Paste data. Connect you watch to your computer, open Garmin Express/ or go on your phone / undawa app settings. We absolutly need thoses steps, for both security and technical reasons.

So your watch is connected to your phone or, like here, at your computer.

Now in Garmin Express choose IQ application

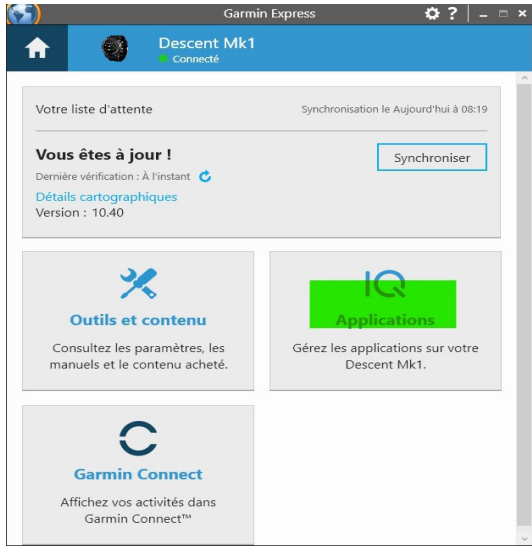

Once in « Application », search for UNDAWA : Universal Data Watch and click on the 3 points on the right :

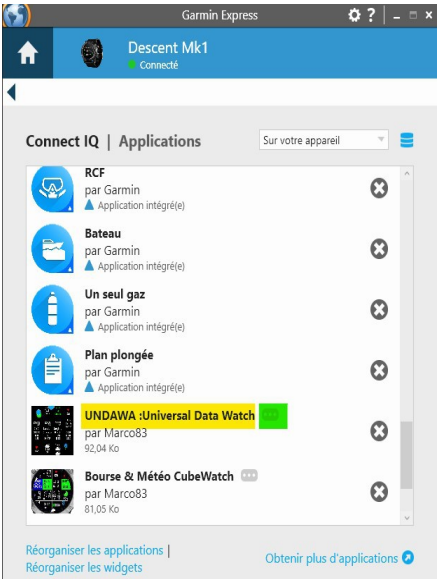

#### You'll have the watchFace settings :

| Garmin Express                                                 | ¢? _ □ ×       |                                                               | Garmin Express 🔅 ? 🛛 🗕 🗖                                                                                                    |
|----------------------------------------------------------------|----------------|---------------------------------------------------------------|----------------------------------------------------------------------------------------------------|
| Connecté                                                       |                | <b>1</b>                                                      | Descent Mk1<br>Connecté                                                                                                    |
|                                                                |                | •                                                             |                                                                                                    |
| armin Express                                                  | 100            | Garmin Express                                                |                                                                                                    |
| UNDAWA :Universal Data Watch Paramètres                        |                |                                                               | WA :Universal Data Watch Paramètres                                                                                                    |
| Email (Login undawa.com)                                       |                | Email (Login                                                  | undawa.com)                                                                                                    |
| demo                                                           |                | @gmail.                                                       | com                                                                                                    |
| Serial Key                                                     |                | Serial Key                                                    |                                                                                                    |
| aemo                                                           |                | T                                                             |                                                                                                    |
|                                                                |                |                                                               |                                                                                                    |
| Enregistrer                                                    | Annuler        |                                                               | Enregistrer                                                                                                    |
| Bourse & Meteo CubeWatch and Marco83<br>81,05 Ko               | •              | Born Paral Born Paral Barn Barn Barn Barn Barn Barn Barn Barn | vinitia State CubeWatch with a state of the state of the |
| Réorganiser les applications Obtenir plus d'a Obtenir plus d'a | applications 🧿 | Réorganiser les<br>Réorganiser les                            | applications   Obtenir plus d'applications <b>2</b><br>widgets                                                                                                    |

At this point, just copy / paste your undawa.com Login, and your Serial Key (from undawa.com to this screen). You can do the same thing on your Connect IQ phone (maybe you'll have to type in informations, take care at this point to type the right informations!).

(Check if your Copy/Paste do not add some blank character at the end).

Then send your settings (here « Enregistrer » since my Express is in French).

That's it for the first part.

Now synchronized your watch for letting settings to be send to the watch, and the watch to synchronized wuth undawa.com.

This operation should take almost 5minutes (Garmin specification).

Please control your watch has connection with your phone, you should see a BlueTooth Icon in the last cube (bottom right). You may see a (very) little green sign on the left on the BT icon, it means UNDAWATCH have GPS informations. If needed (eg you want to have GPS located weather in some cube), you'll have to launch some GPS capable app in your watch (eg follow me, bike, map ...) and wait for your watch to get sync with GPS satellites. This is a Garmin WatchFace restriction : WatchFace can not directly have access to GPS harware on your watch.

Note : you can use « demo / demo » whenever you want, juste type in those codes in watch settings. But to have your own configuration, you'll always need to have YOUR undawa.com watch configuration login/Serial Key settings back on your watch.

Once your watch synchronized with undawa.com (5mn), you'll be able to use the configurator ! Just click again on the watch (left menu) or « Active watch »-> « your\_watch\_name » to refresh the screen.

#### 4/ Configuration

You should now have this screen :

the demo sample available to be updated to fit your own needs, your login/Serial key always displayed under it. On the right, the rendering simulator, updated after each sync of your watch (you mays have some 0 values while not synch).

It's now up to you to put all the data you want in your watch and fit the Cubes :

240x240 rounded watchs models for instances will have 3 lines per cube available, while 280 or more could have 4 lines.

Looking at the configurator :

click on the cube of your choice (except  $16^{th}$  cube reserved to bluetoothicon).

|     | Set you                               | r watch here                        |                    | Here is how i      | it looks on your<br>(updated after synch         | watch GA                    | RMIN - Descent MK1<br>sur watch) |
|-----|---------------------------------------|-------------------------------------|--------------------|--------------------|--------------------------------------------------|-----------------------------|----------------------------------|
|     | Set y wat                             | our undawa                          | <b>*</b><br>69     |                    | -                                                |                             |                                  |
|     | USD Eur<br>11.49 29464                | nin Ethereum<br>Euro<br>.62 1803.12 | Wed 30<br>Week 26  |                    |                                                  |                             |                                  |
|     | GOLD MAT<br>1769.6 Eur<br>1755.45 0.9 | IC XRP<br>USD<br>5 0.68             | TSO<br>63d 02h 32m |                    | Set your                                         | undawa                      |                                  |
|     | •>•>•><br>03:21                       | AN 09:27 A                          | Jun<br>Wed 30      | BCENT<br>IP-MENU U | ATOM BitCoin<br>USD Euro<br>11.47 29465.87       | Ethereum<br>Euro<br>1803.16 | Jun<br>Wed 30<br>Week 25         |
| Gar | NY<br>min Connect                     | C Paris                             | Week 26            | L I I I            | GOLD MATIC<br>1769.6 Euro<br>755.45 0.95<br>=>=> | XRP<br>USD<br>0.68          | TSO<br>63d 02h 32                |
| E   | Mail (Login undaw<br>Serial Key :     | a.com)                              | gmail.com          | 0                  | 03:27 AM                                         | 09:27 AM<br>Paris           | - 9 A                            |
|     |                                       |                                     |                    |                    |                                                  |                             |                                  |

Let's say the  $2^{nd}$  one, with « Set your watch » in.

You can, at this step, choose what you'll want to be displayed int his cube.

- Simple function like « date », « distance », « move bar » etc
- CountDown option, which will display a day/hour/min countDown to reach your target (TSO).
- Dual time with DST options (summer time)
- Free text Zone (4 lines proposed, check if it fits with your watch!)

You also have an External data option, we'll see it later.

We'll choose for instance the Dual Time, select your time zone, DST time if applicable.

For this option (Dual Time), you can use the first line of free text zone to add a line (do not select the « Free text Zone », just write in « Line 1 » area.

| Choose the data for this cube:                                                                                                    |
|----------------------------------------------------------------------------------------------------|
| Battery         Date         Heart Rate         Elevation         Barometer         Distance / Steps / % Goal         Move Bar         Countdown: days >30 / 06 / 2021 @ Hour >12 : 00 @         O Dust Time > -1:00 cape Verde, Greenland, Azore         Vou can use the LINE 1 field (below and without validating the text field) to add a label to this Dual Time)         Free Text Zone         Porto       Line 1         Line 2         Line 3         Line 4 |
| O External data<br>Source : [> Choose your library < ▼<br>Submit this Cube                                                                                                    |

After submitting this cube, you'll have it on your watch setting. The simulator can render it since it is an internal function

Without doing anything else, your watch will get it at the next automatic synchronization (max 5mn).

| Here is how it looks on your watch GARMIN - Descent MKI<br>(updeted after synchrenization of your watch)                                                                                                    |
|----------------------------------------------------------------------------------------------------|
| 100         0           400         Bitch         0           400         Bitch         0 |
|                                                                                                    |

## 5/ External Data Configuration

Let's go to the heart of UNDAWA : external datas.

With this, you will be able to have any data available in the world wide web, and why not from your own network (Sales reporting, technical issues, etc. if you need OAUTH we could examine your request...)

Pass you mouse over « External Data » option, you'll have 3 options available :

- Your Library
- Public Library
- New Data Source

|                                     | Active \                                   | Watch                                  |                                         | _ |  | Externa<br>Your li                                                        | l Data<br>orary                                                                                                    |                                       |                                        |
|-------------------------------------|--------------------------------------------|----------------------------------------|-----------------------------------------|---|--|---------------------------------------------------------------------------|----------------------------------------------------------------------------------------------------|---------------------------------------|----------------------------------------|
| Set your watch here :               |                                            |                                        |                                         |   |  |                                                                           | Public I<br>New Data                                                                                                    | brary<br>Source                       |                                        |
| •                                   | 07:57 AM<br>Porto                          | undawa<br>.com                         | <b>*</b><br>69                          |   |  |                                                                           | -                                                                                                    |                                       |                                        |
| ATOM<br>USD<br>11.71                | BitCoin<br>Euro<br>29627.87                | Ethereum<br>Euro<br>1814.57            | Jun<br>Wed 30<br>Week 26                |   |  |                                                                           | 21111                                                                                                    |                                       |                                        |
| GOLD<br>1769.6<br>1755.4            | MATIC<br>Euro<br>5 0.96                    | XRP<br>USD<br>0.69                     | TSO<br>63d 02h 02m                      |   |  |                                                                           | 07:57 AM<br>Porto<br>M BitCoin                                                                                               | undawa<br>.com                        | e9                                     |
| =>=>=><br>WALK                      | 03:57 A/                                   | 09:57 A/<br>Paris                      | Jun<br>Wed 30<br>Week 26                |   |  | USU<br>11.<br>000<br>000<br>000<br>000<br>000<br>000<br>000<br>000<br>000 | Euro         Euro           7         29635.44           D         MATIC           .6         Euro           45         0.96 | Euro<br>1815.05<br>XRP<br>USD<br>0.69 | Wed 30<br>Week 26<br>T50<br>63d 02h 02 |
| Garmin Co<br>EMail (Log<br>Serial K | onnect set<br>in undawa.co<br>ey : 1625033 | tings for<br>om) : jmlfr2<br>1333TP1Gn | this watch :<br>8@gmail.com<br>4WWRlo31 |   |  |                                                                           | 03:57 AM                                                                                                    | 09:57 AM<br>Paris                     | Je .                                   |
|                                     |                                            |                                        |                                         |   |  |                                                                           |                                                                                                    |                                       |                                        |

Let's begin by an overview of the Public library, in which you will probably share your own libraries !

|          |                                          | Active Watch External Data                                                                                                    |                        |               |
|----------|------------------------------------------|----------------------------------------------------------------------------------------------------|------------------------|---------------|
| The Pub  | olic Libraries :<br>ng on the library, y | ov'll be able to save it in your own library                                                                                                    |                        |               |
| Author   | Title                                    | vs by circuit suites in designed                                                                                                    | Date                   | Revie         |
|          |                                          | Connexion chez OPEN WHEATHER MAP                                                                                                    |                        |               |
|          |                                          | Prévision Météo                                                                                                    |                        |               |
| Bleecker | Weather                                  | Obtenez gratuitement votre clef API :<br>Free Weather API KEY)<br>https://home.comweathermap.org/users/sign_up                                                                                                    | 2021-06-20<br>20:40:53 | <b>S</b><br>2 |
|          |                                          | Pensez à activer le GPS sur votre montre<br>(do not forget to activate GPS on yoour watch : just open some GPS app like Yollow me')                                                                                                    |                        |               |
| Marcus   | Ether Balance API<br>TEST                | Viage<br>Parameter 1 : network<br>Parameter 2 : account<br>Networks values are :<br>mainet<br>opsten<br>linkeby<br>kovan<br>goerti<br>NOTE :<br>TEST API. ONLY AVAILABLE AT THIS TIME FOR KOVAN NETWORK                                                                                                    | 2021-06-19<br>13:45:43 | 2             |
| Marcus   | CryptoCompare<br>COSMOS                  | Single Symbol Price<br>Get the current price of any cryptocurrency in any other currency that you need.<br>(You can change to any Crypto)<br>If the crypto does not trade directly into the toSymbol requested, BTC will be used for conversion. If the opposite pair trades we invert it (eg.: BTC-XMR)                                                                                                    | 2021-06-16<br>23:09:22 | <b>S</b><br>1 |
| Marcus   | Gold Price:<br>London Fixing             | Gold Price:<br>London Fixings, London Bullion Market Association (LBMA). Fixing levels are set per troy ounce. The London Gold Fixing Companies set the prices for gold that are globally considered as the<br>international standard for pricing of gold. The Gold price in London is set twice a day by five LBMA Market Makers, who comprise the London Gold Market Fixing Limited (LGMFL). The process starts<br>with the announcement from the Charman of the Gold Price of the LBMA Market Makers, then relayed to the dealing rooms where customers can express their interest as buyers<br>or sellers and also the quantity they with to trade. The gold fixing price is then set by collating bids and offers until the supply and demand are matched. At this point the price is announced as the<br>Fixed price for gold and all business is conducted on the basis of that price. | 2021-06-16<br>23:07:43 | <b>S</b><br>1 |
| Marcus   | NASA CLose Near<br>Earth Object          | This API provides access to current close-approach data for all asteroids and comets in JPL's SBDB (Small-Body DataBase).<br>Defaults for query parameters are setup for a typical CNEOS web-site search:<br>NEO Earth close-approaches less than<br>0.05 au (or dist-max) in the next 60 days sorted by date.<br>For complete API documentation please visit the JPL SBDB Close-Approach Data API website.                                                                                                    | 2021-06-16<br>23:07:17 | <b>S</b><br>1 |
|          |                                          | Connexion chez OPEN WEATHER MAP                                                                                                    |                        |               |
| Marcus   | Weather                                  | Météo                                                                                                    | 2021-06-16             | S             |

You have here a list of various external data configurations. Here we can see weather library, various Crypto librairies, Nasa etc.. Let'ss take a look at the first one : Weather Library.Just click ont the line.

if you click on the reviews, you are going to this librairy forum. You may have some more information here, or ask for some more help...

|                                                                                                    | Active Watch                             |                                  | External Data |
|----------------------------------------------------------------------------------------------------|------------------------------------------|----------------------------------|---------------|
| Here is the information from<br>This source must return a JSon format only<br>You can modify it here before transferring it | this public data source:                 |                                  |               |
| Source Name Weather                                                                                                    |                                          |                                  |               |
| Connexion chez OPEN WHEAT<br>Prévision Météo<br>Obtenez gratuitement votr<br>(Free Weather API KEY)                         | HER MAP                                  |                                  |               |
|                                                                                                    |                                          |                                  |               |
| JRL https://api.openweathermap.org/dat                                                                                      | a/2.5/weather                            |                                  |               |
| arameter n° 2 units                                                                                                    | Value n° 2 matric                        |                                  |               |
| arameter n° 3 lang                                                                                                    | Value nº 3 fr                            |                                  |               |
| rameter n° 4                                                                                                    | Value n° 4                               |                                  |               |
| rameter n° 5                                                                                                    | Value n° 5                               |                                  |               |
| arameter n° 6                                                                                                    | Value n° ó                               |                                  |               |
| Ise information transmitted by your watch :<br>Parameter LATITUDE <mark>lat</mark><br>Parameter LONGITUDE <mark>lon </mark> | Value n° 7 45.6004<br>Value n° 8 4.25858 |                                  |               |
|                                                                                                    |                                          | Test this source                 |               |
|                                                                                                    |                                          |                                  |               |
|                                                                                                    |                                          | Save this source to your library |               |

What you need to know : Here is a public library. You can test it 'as is', but oftently you'll have to get some Api Key (here « appid »), as describe in the abstract. Indeed, you may have to - freely- register to have access to some data on the web. Here is openweathermap.org, a freemium weather website. Enough for what we want to do !

Some others sources do not need any appid/SerialKey/ApiKey ... We are working to make deals with some providers for that ;)

Let the source name or change it, the system will check in your own (private) libraries if you already have the same title lib. Check the abstract or change it as you want.

Check URL of the external api.

We have now access to as much as 6 parameters, all customizable according to website (here openweather) recommendations.

Parameters are indeed given by your API provider (take a quick look at :<u>OpenWeatherMap API doc</u>) For instance you may want to change units to imperial value, lang to us value etc.

For weather informations, we may need latitude and longitude informations back from the watch. Type them in the format the website API provider wants them (here « lat » and « lon »).

you can now either « test this source» with theses settings, and / or « Save this source to your library ». Before saving it to our own,click on test.

You'll see the returned data (or error data, eg if you have no appid/apikey, parameter name mistape ...). When using Lat / Long params, the system will automatically use some (sometimes from your Provider IP geoloc if available) lat long data to test your source. Don't care of the results, your watch will send correct Lat/Long data.

Here is an authorization error :

| Test of your external source : Weather                                                                           |  |
|----------------------------------------------------------------------------------------------------|--|
| Full tested URL ===> https://api.openweathermap.org/data/2.5/weather?appid=units=metric⟨=fr⪫=45.6084&lon=4.25858 |  |
| OopsssThe URL returns an error<br>Error: The requested URL returned error: 401 Unauthorized                      |  |
| HTTP Error: 401                                                                                                  |  |
| check ==> https://api.openweathermap.org/data/2.5/weather                                                        |  |

We can see the full tested URL (main URL associated with the params and values), and the contacted URL return message. Here is a good return (after free subscription to openweather and putting appid values) :

| Tart of your outprovide autoroal courses                                                       | Weather                                        |
|------------------------------------------------------------------------------------------------|------------------------------------------------|
| rest of your external source :                                                                 | weduler                                        |
| Full tested URL ===> https://api.openweathermap.org/data/2.5/weather?appid=8                   | 6a99 bcd&units=metric⟨=fr⪫=45.6084&lon=4.25858 |
| coord:                                                                                         |                                                |
| [ lon ]=> 4.2586                                                                               |                                                |
| [ lat ]=> 45.6084                                                                              |                                                |
| weather:                                                                                       |                                                |
| 0:                                                                                             |                                                |
| [id]=> 803                                                                                     |                                                |
| [ main ]=> Clouds                                                                              |                                                |
| [ description ]=> nuageux                                                                      |                                                |
| [icon]=> 04d                                                                                   |                                                |
| [base]=> stations                                                                              |                                                |
| main:                                                                                          |                                                |
| [temp]=> 18.29                                                                                 |                                                |
| [feels_like]=> 17.72                                                                           |                                                |
| [ temp_min ]=> 17.29                                                                           |                                                |
| [ temp_max ]=> 19                                                                              |                                                |
| [pressure]=> 1018                                                                              |                                                |
| humidity ]=> 59                                                                                |                                                |
| visbility j=> 10000                                                                            |                                                |
| wind:                                                                                          |                                                |
| [speed ]=> 3.09                                                                                |                                                |
|                                                                                                |                                                |
|                                                                                                |                                                |
| [all]=> /0                                                                                     |                                                |
|                                                                                                |                                                |
| sys.                                                                                           |                                                |
| type j=> 1                                                                                     |                                                |
|                                                                                                |                                                |
|                                                                                                |                                                |
| [ sunset l=> 1625081755                                                                        |                                                |
| [ timezone ]=> 7200                                                                            |                                                |
| [id]=> 3021945                                                                                 |                                                |
| [ name ]=> Cuzieu                                                                              |                                                |
| [ cod ]=> 200                                                                                  |                                                |
| In und was have the fields that you are use for investigation in a such                        |                                                |
| You then have the value that will be displayed in the cube (up to 4 lines available per cube)  |                                                |
| too then have the value that will be displayed in the cube jup to 4 tines available per cube). |                                                |
|                                                                                                |                                                |

You have the full return of this source.

In red (with brackets), the fields name usable for your watch. It's up to you to check if it will fit your watch. On the right, sample data which could appear on your watch just at this time.

So, now, back to the Public source library, save it to your library, with the same name (you can change it if you feel good with using all this).

Click on « External Data »  $\rightarrow$  « Your libraries ».

You should now be able to see this library in your private list. You can either create a new one, this is the same process (name, abstract, URL and params) but from scratch...

In your private library list, select « Weather » we just added. You'll have this :

| Set p of your devices                                                                            |                                          |                                            |               |
|--------------------------------------------------------------------------------------------------|------------------------------------------|--------------------------------------------|---------------|
|                                                                                                  | Active Watch                             |                                            | External Data |
| Fill in the information for this data source (This source must return a JSon format only)        | :                                        |                                            |               |
| Source Name Weather                                                                              | ]                                        |                                            |               |
| Connexion chez OPEN WHEATHER MAP                                                                 |                                          |                                            |               |
| Météo<br>Obtenez gratuitement votre clef API                                                     | lk                                       |                                            |               |
| URL https://api.openweathermap.org/data/2.5/weather                                              |                                          |                                            |               |
| Parameter n° 1 appid                                                                             | Value n' 1                               |                                            |               |
| Parameter n° 2 units                                                                             | Value n° 2 metric                        |                                            |               |
| Parameter n° 3 lang                                                                              | Value n° 3 fr                            |                                            |               |
| Parameter nº 4                                                                                   | Value n° 4                               |                                            |               |
| Parameter n° 5                                                                                   | Value n° 5                               |                                            |               |
| Use information transmitted by your watch :<br>Parameter LATITUDE lat<br>Parameter LONGITUDE lon | Value n° 7 45.6084<br>Value n° 8 4.25858 |                                            |               |
|                                                                                                  |                                          | Test this source                           |               |
|                                                                                                  |                                          | (* 11) · · · · · · · · · · · · · · · · · · |               |
|                                                                                                  | Source present in your libra             | save this source to your library           |               |
|                                                                                                  |                                          | Remove this source from your library       |               |
|                                                                                                  |                                          | Make this source public                    |               |

You have new buttons option :

« Remove this source from your library » and « Make this source public ».

Just by changing the name you can save it again under a new name (some duplicate lib), in your private Lib...

How to use it :

« Test this source » will give the same results we saw before.

You can save it under a new name with different params, for instance with cryptos, Stocks or any others, you woould just have to change the symbol of the crypto, of the stock, with the same others params.

Let's jump directly to the configuration cube now, as we have tested it with ok results !

<u>6/ Using External data Source in Cube</u> Back to the configurator (remember ? «Active Watch»  $\rightarrow$  « your\_watch\_name » OR watch icon on left menu)

Click then on demo cube « undawa.com » (3<sup>rd</sup> cube, right of our Dual Time on 'Porto' we set). You can now select « External data » radio button, and select « weather » library. It should give you (do not forgot registering to openweathemap!) some screen like this :

| 1                            |                                                                                                    |  |  |  |  |  |
|------------------------------|----------------------------------------------------------------------------------------------------|--|--|--|--|--|
| Choose the data for t        | his cube:                                                                                                    |  |  |  |  |  |
| OBattery                     |                                                                                                    |  |  |  |  |  |
| O Date                       |                                                                                                    |  |  |  |  |  |
| O Heart Rate                 |                                                                                                    |  |  |  |  |  |
| OElevation                   |                                                                                                    |  |  |  |  |  |
| O Distance / Steps / % Go    | al                                                                                                    |  |  |  |  |  |
| O Move Bar                   |                                                                                                    |  |  |  |  |  |
| O Floors climbed/descend     | ded/goal                                                                                                    |  |  |  |  |  |
| O Countdown: days -> 30      | O Countdown: days -> 30 / 06 / 2021 8 Hour -> 12 : 00 8                                                                                                    |  |  |  |  |  |
| O Dual Time -> -12:00 Bake   | r Island, Howland Island v -1:00 v (Daylight Saving Time)                                                                                                    |  |  |  |  |  |
|                              |                                                                                                    |  |  |  |  |  |
| O Free Text Zone             |                                                                                                    |  |  |  |  |  |
| Line 2                       |                                                                                                    |  |  |  |  |  |
| Line 3                       |                                                                                                    |  |  |  |  |  |
| Line 4                       |                                                                                                    |  |  |  |  |  |
|                              |                                                                                                    |  |  |  |  |  |
| External data                |                                                                                                    |  |  |  |  |  |
| Source : Weather             | ✓                                                                                                    |  |  |  |  |  |
|                              | Votre source externe : Weather                                                                                                    |  |  |  |  |  |
| URI testée> https:/          | (ani openweatherman org/data/2.5/weather?annid                                                                                                    |  |  |  |  |  |
| one testee ===> nttps:/      | lon=4.25858                                                                                                    |  |  |  |  |  |
|                              |                                                                                                    |  |  |  |  |  |
| En rouge vous avez les chan  | nps que vous pourrez utiliser pour insertion dans un cube.                                                                                                    |  |  |  |  |  |
| Vous avez ensuite la valeur  | qui sera affichée dans le cube (jusqu'à 4 lignes disponibles par cube)                                                                                                    |  |  |  |  |  |
| Free Text Tone               |                                                                                                    |  |  |  |  |  |
| > Se                         | lect Line < v                                                                                                    |  |  |  |  |  |
| > Se                         | lect Line < v                                                                                                    |  |  |  |  |  |
| coord:                       |                                                                                                    |  |  |  |  |  |
| [lon] => 4.2586              | > Select Line < v Arrondi sur 2 🗘 décimale(s)                                                                                                    |  |  |  |  |  |
| [lat] => 45.6084             | > Select Line < × Arrondi sur 2 0 décimale(s)                                                                                                    |  |  |  |  |  |
| weather:                     |                                                                                                    |  |  |  |  |  |
| 0.                           |                                                                                                    |  |  |  |  |  |
| 0.<br>[14] 800               | Selection of the Affichers of a Alphifferer                                                                                                    |  |  |  |  |  |
| [1d] => 800                  | Affichage de S chimres                                                                                                    |  |  |  |  |  |
| [main] => Clear              | > Select Line < Y Africhage de 5 U lettres                                                                                                    |  |  |  |  |  |
| [description] => ciel degage | Affichage de 13 😳 lettres                                                                                                    |  |  |  |  |  |
| [icon] => 01d                | Line 1 Affichage de [3 0] lettres ( 🖉 Associer cet icon à la météo type openweather ?=> 📍 )                                                                                                    |  |  |  |  |  |
| [base] => stations           | > Select Line < v Affichage de 8 0 lettres                                                                                                    |  |  |  |  |  |
| main:                        |                                                                                                    |  |  |  |  |  |
| [temp] => 17.9               | Line 2 v Arrondi sur 2 🗘 décimale(5)                                                                                                    |  |  |  |  |  |
| [feels like ] => 17.29       | > Select Line < × Arrondi sur 2 0 décimale(s)                                                                                                    |  |  |  |  |  |
| [ temp min 1 => 16 52        | Select Line (, x) Arrondi sur [ 2 ] décimale(s)                                                                                                    |  |  |  |  |  |
| [temp_nini] => 10.32         | Selection of the selection of the select |  |  |  |  |  |
| [ cemp_max ] => 10.5         | Select Line ( ) Affebaa da ( ) abiffere                                                                                                    |  |  |  |  |  |
| [pressure] => 1018           |                                                                                                    |  |  |  |  |  |
| [humidity] => 59             | Affichage de 2 Contraction                                                                                                    |  |  |  |  |  |
| [visibility] => 10000        | > Select Line < V Affichage de 5 0 chiffres                                                                                                    |  |  |  |  |  |
| wind:                        |                                                                                                    |  |  |  |  |  |
| [speed] => 2.57              | > Select Line < v Arrondi sur 2 0 décimale(s)                                                                                                    |  |  |  |  |  |
| [deg] => 20                  | > Select Line < v Affichage de 2 0 chiffres                                                                                                    |  |  |  |  |  |
| clouds:                      |                                                                                                    |  |  |  |  |  |
| [all] => 0                   | > Select Line < v Affichage de 1 🗘 chiffres                                                                                                    |  |  |  |  |  |
| [dt] => 1625045434           | > Select Line < 🗸 (date possible : 30/06/2021, 11h) Arrondi sur 2 🔅 décimale(s)                                                                                                    |  |  |  |  |  |
| sys:                         |                                                                                                    |  |  |  |  |  |
| [ type ] => 1                | > Select Line <  V Affichage de 1  Chiffres                                                                                                    |  |  |  |  |  |
| [id] => 6508                 | > Select Line < v Affichage de 4 🗘 chiffres                                                                                                    |  |  |  |  |  |
| [country] => FR              | > Select Line < v Affichage de 2 0 lettres                                                                                                    |  |  |  |  |  |
| [sunrise] => 1625025425      | > Select Line < > Atomic divid. 10 (eg wei to ether : divide by 18)                                                                                                    |  |  |  |  |  |
| [sunset] => 1625081755       | > Select Line < Y Atomic divid. 10 (eg wei to ether : divide hy 18)                                                                                                    |  |  |  |  |  |
| [ timezone 1 => 7200         | Select Line (                                                                                                    |  |  |  |  |  |
| [ timezone ] => 7200         | us Select Line ou vy Atomic divid 7 () (ac wei to other a divide by 10)                                                                                                    |  |  |  |  |  |
| [ 10 ] => 3021945            | Color Line K. V Atomic divid. / V (eg wer to ether : dMde by 18)                                                                                                    |  |  |  |  |  |
| [ name ] => Cuzieu           | > Select Line V Affichage de 6 V lettres                                                                                                    |  |  |  |  |  |
| [ cod ] => 200               | > Select Line < V Affichage de 3 0 chiffres                                                                                                    |  |  |  |  |  |
|                              | Submit this Cube                                                                                                    |  |  |  |  |  |
|                              |                                                                                                    |  |  |  |  |  |
|                              |                                                                                                    |  |  |  |  |  |

We are at the very heart of the system.

First, we selected our external data source (« weather »).

- Then appeared the results, in which we selected 3 lines (you can have 1 more if your watch is big enough).
  - We want to have a weather icon on 1<sup>st</sup> line, with associated icon (checkbox on the right)
  - we selected temp for the 2<sup>nd</sup> line
  - humidity on 3<sup>rd</sup> line.

We could have chose any of the value offered here !

| •                         | 09:44 AA<br>Porto           | 18.77<br>55                 | <b>6</b> 9               |
|---------------------------|-----------------------------|-----------------------------|--------------------------|
| ATOM<br>USD<br>11.65      | BitCoin<br>Euro<br>29053.53 | Ethereum<br>Euro<br>1782.36 | Jun<br>Wed 30<br>Week 26 |
| GOLD<br>1769.6<br>1755.45 | MATIC<br>Euro<br>0.94       | XRP<br>USD<br>0.67          | TSO<br>63d 00h 15m       |
| WALK !                    | 05:45 AM<br>NYC             | 11:45 AA<br>Paris           | Jun<br>Wed 30<br>Week 26 |

Set your watch here :

What's powerfull is that you can slect weather source for more than one cube, that is to say, you can have 1 cube for tempreatures, another one for the wind, another for max... You have for instance a weather Forecast in the public library.

We are using it like this :

- one cube for the next 3hours (we selected the next 3 hours based on current time at the moment of setting it)
- another cube for next 6hours (Forecast for 3hours in 6 hours)
- another one for next 24 hours.

Nothing to do on your watch, next sync will display your new configuration automatically!

So, now, it is up to you, do not hesitate to contact us, to use the forum and create or found new external sources !

Enjoy !